## معرفي:

حستحو

Wiley InterScience یکی از ناشران بین المللی است که بیش از ۲۵۰۰ عنوان ژورنال، کتاب و ... را در زمینه های علوم، پزشکی و تکنولوژی ارائه می دهد. آرشیو بیش از نیمی از مجلات آن از شماره اول (backfile) به صورت online در دسترس می باشد. در حال حاضر امکان دسترسی به متن کامل تعدادی از مجلات این مجموعه برای دانشگاه صنعتی اصفهان فراهم شده است.

## جستجو:

برای دسترسی به این پایگاه در سایت کتابخانه مرکزی (http://lib.iut.ac.ir)، گزینهٔ E-Resources و سپس E-Search و Search می Texts را انتخاب کنید تا وارد صفحهٔ جستجوی Wiley InterScience شوید. این صفحه شامل دو قسمت Search می باشد.

در قسمت Search امکان جستجوی موضوعی بر اساس کلید واژه های مورد نظر وجود دارد و در قسمت Browse می توانید لیست مجلات را به صورت موضوعی مشاهده کنید. لازم به ذکر است که از این مجموعه، فقط ۳۵۰ عنوان از مجلات آن از سال ۱۹۹۷–۲۰۰۷ قابل دسترسی است.

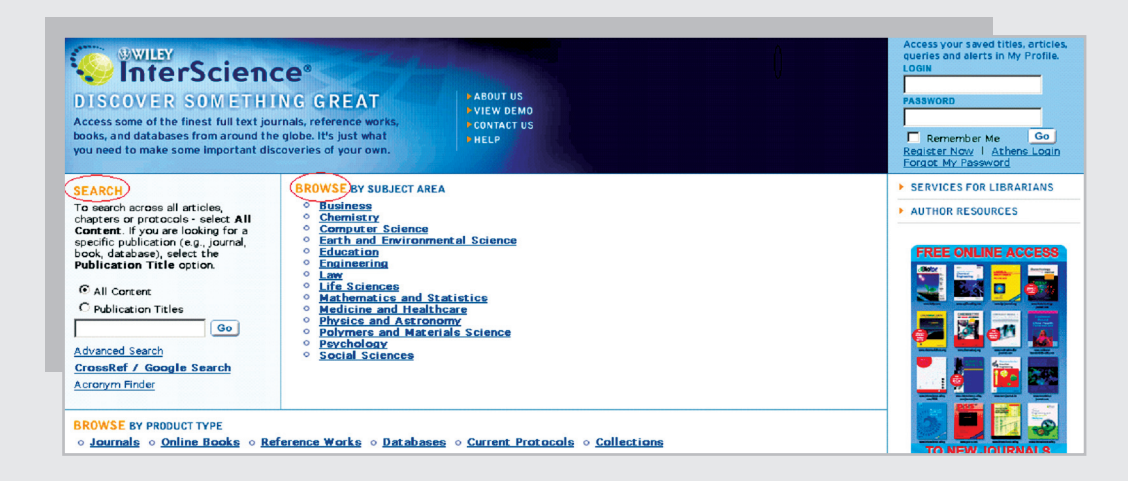

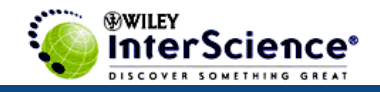

در قسمت **Search** می توانید کلید واژهٔ خود را وارد کنید. اگر All content را انتخاب کنید کلید واژهٔ شما را در هر فیلدی اعم از عنوان مقاله، چکیده، عنوان مجله و ... جستجو می کند. چنانچه Publication Titles را انتخاب کنید می توانید عنوان یک مجله را جستجو کنید و مقالات آن مجلهٔ خاص را مشاهده کنید.

با انتخاب گزینهٔ **Advanced Search**، وارد صفحهٔ جستجوی پیشرفته می شوید. در این صفحه امکان محدود کردن جستجوی خود بر اساس فیلدهای دلخواه را دارید. در قسمت Product Type گزینهٔ Journals را انتخاب کنید چون فقط مجلات این مجموعه در دسترس دانشگاه می باشد.

در قسمت **Collections and saved Items**، گزینهٔ Bold Ideas و در قسمت Subjects موضوعات مورد نظر را انتخاب کنید. Date Range را نیز برای محدود کردن زمینهٔ موضوعی بکار ببرید. در قسمت order By می توانید اولویت مشاهدهٔ نتایج را بر اساس درصد ارتباط کلید واژه، تاریخ یا عنوان مجله تنظیم کنید.

| Advanced Search<br>Enter a term below and click Go to continue. |                 |
|-----------------------------------------------------------------|-----------------|
|                                                                 |                 |
|                                                                 | All Fields      |
|                                                                 | All Fields      |
|                                                                 | All Fields 🗾    |
| Go                                                              |                 |
| Product Type                                                    |                 |
|                                                                 |                 |
| Journals                                                        | Reference Works |
| 🗖 OnlineBooks                                                   | 🗖 Databases     |
| Collections and Saved Items                                     | 5               |
| My Saved Content                                                |                 |
| Bold Ideas                                                      |                 |
| Subjects                                                        |                 |
|                                                                 |                 |

در صفحهٔ Search Results، لیست رکوردهای بازیابی شده را مشاهده می کنید. مشخصات هر رکورد شامل عنوان مقاله، نویسنده، مشخصات منبع آن مقاله و گزینه های Abstract، References و Full Text: PDF می باشد.

, Tr.

صفحة نتايج جستجو

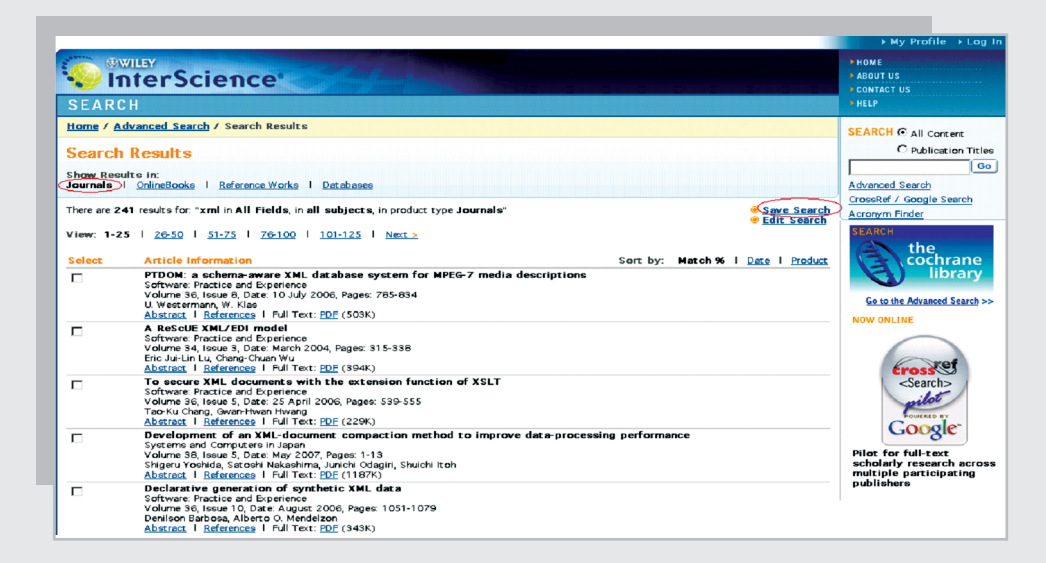

در بالای صفحه گزینه های **Journals,OnlineBooks, Reference Works, Databases** را مشاهده می کنید که فقط قسمت **journals د**ر دسترس ما قرار دارد.

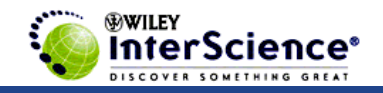

گزینهٔ **Save Search** برای ذخیره کردن فرمول جستجو بکار می رود. چنانچه شما جستجویی را انجام داده و ذخیره کنید می توانید در زمانهای بعدی به آن مراجعه کنید. برای استفاده از این امکان و همچنین استفاده از سیستم آگاهی رسانی جاری (Alert)، باید عضو محیط شوید. برای اینکار گزینهٔ Save Search را انتخاب کنید و در صفحهٔ باز شده، Register Now را انتخاب کنید و فرم عضویت را پر کنید تا در مراجعات بعدی بتوانید با استفاده از این امکان و Bassword و در صفحهٔ باز شده، کانت این و سایت استفاده کنید.

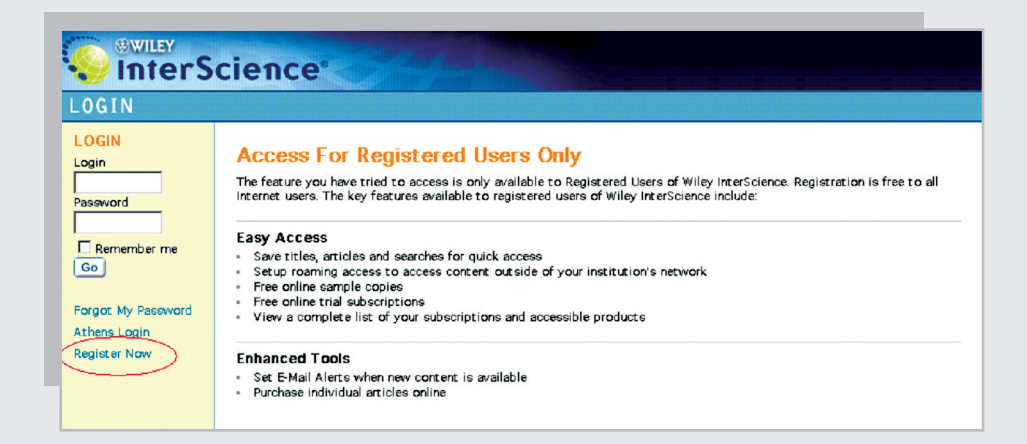

زمانی که به پروفایل خود مراجعه می کنید می توانید در همان صفحه Activate Alert را انتخاب کرده تا سیستم به طور خودکار، لیست مقالاتی که به مجموعه اضافه می شود را برای شما ارسال کند. در صفحهٔ نتایج، گزینهٔ Edit Search را نیز مشاهده می کنید. این گزینه برای اصلاح جستجو بکار می رود و شما را به صفحهٔ Advanced Search هدایت می کند. برای اطلاع بیشتر از نحوهٔ جستجو در این پایگاه گزینهٔ Help را انتخاب کنید.